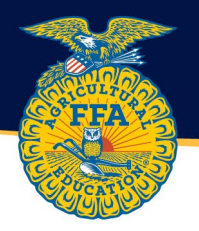

## SUBMITTING APPLICATIONS WITH AET SUBMISSION LIST

The directions below outline the submission process for Empire (State) Degrees, Agriscience Fair, State Star Awards, American Degrees, National Chapter Award and Proficiency Awards.

1. Log into theaet.com and arrive at the Teacher Dashboard. From the Teacher Dashboard, select the yellow "Reports" section.

| New York I                                                                                           | FFA Association, NY                                                                   |                                                                                                    |                                                                                                    |                                                               | Log Out |
|----------------------------------------------------------------------------------------------------|---------------------------------------------------------------------------------------|----------------------------------------------------------------------------------------------------|----------------------------------------------------------------------------------------------------|---------------------------------------------------------------|---------|
|                                                                                                    |                                                                                       | Profile                                                                                                    | Accounts                                                                                                    | Tracker                                                       | Reports |
| Region Account<br>Inbox<br>Portfolio<br>Scoreboard<br>Explore SAE<br>Classroom Resources<br>Sign Off | Welcome to the Tea<br>AET Advise<br>Enrollment da<br>You have no c                    | acher Dashboard<br>or Alerts:<br>ta in your Program Profile is incor<br>urrent classes.                              | mplete,                                                                                                    |                                                               |         |
| ⊇ 2022-2023<br>SAEs: 1<br>Jrn Entries: 1<br>Jrn Hours: 2<br>Active Students: 1                       | Profile                                                                               | Accounts                                                                                                    | Tracker                                                                                                    | Reports                                                       |         |
| Student Help<br>Teacher Help<br>AET Classroom<br>Ask AET a Question                                  | Manage your AET<br>settings, and manage<br>information about you<br>and your Program. | Set up new accounts,<br>reset passwords, send<br>messages, and organize<br>your students.<br>Access Student Account: | Manage your Program of<br>Activities <u>Calendar</u> and<br>your Program <u>Finances</u> .<br>Also, maintain your<br>Teacher <u>Journal</u> . | Retrieve summarized<br>data about your Program<br>activities. |         |

2. Under Reports & Submissions, select "Submission Lists & Feedback."

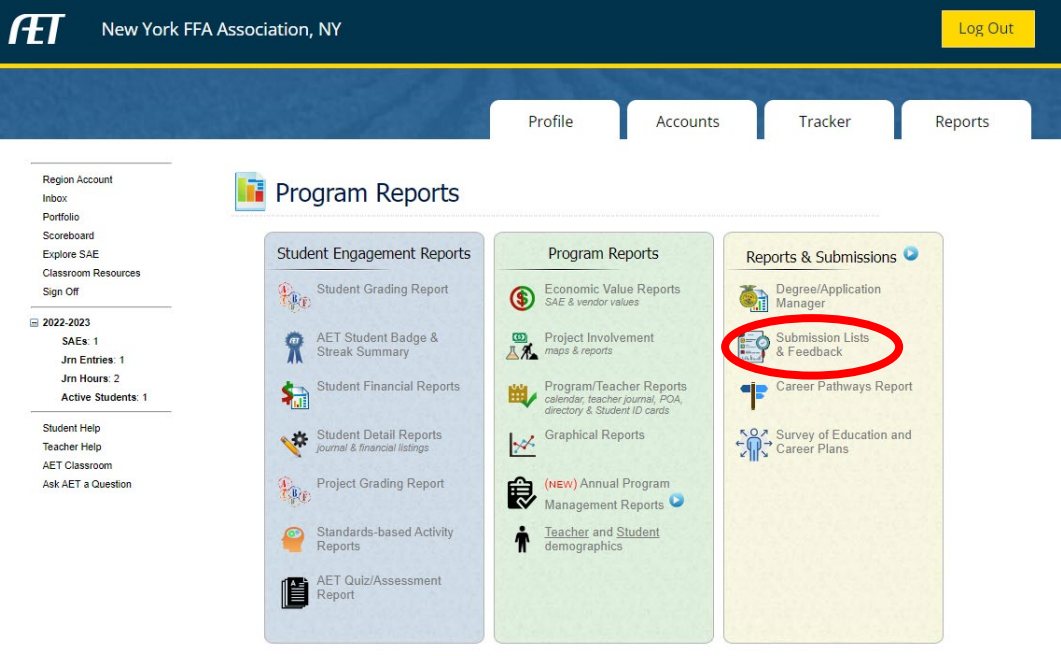

8663 | Friday, December 9, 2022

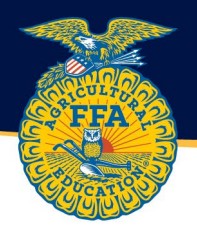

3. Check that the selected school year is 2022-2023. Select Edit List to add the applications from your chapter for the selected award. Use the Browse feature in the top right to add applications. <u>Only applications that are MET with all required signatures will be available to be submitted.</u>

| New Yo                          | rk FFA Association, NY             |                          |                    |                   | Log O           |
|---------------------------------|------------------------------------|--------------------------|--------------------|-------------------|-----------------|
|                                 |                                    | 1.1.1.                   |                    |                   |                 |
|                                 |                                    | Profile                  | Accounts           | Tracker           | Reports         |
| Region Account                  | [School Year: 2022-2023 ▼          | Submission Li            | Submission Lists 왿 |                   | to Deg/App Mgr  |
| ortfolio                        | AET Star Award                     |                          |                    |                   |                 |
| xplore SAE                      | List Name                          | Host                     | # Apps             | Date Closes (CST) | Submission List |
| Classroom Resources<br>Sign Off | NY 2023 Chapter Stars              | New York FFA Association | 0                  |                   | Edit List       |
|                                 | NV 2023 Greenhand Stars            | New York FEA Association | 0                  |                   | EditList        |
| 022-2023                        | NV 2022 State Stars                | New York EEA Association | 0                  |                   | EditList        |
| SAEs: 1                         |                                    | New TOTK TTA Association | 0                  |                   | Edit Elst       |
| Jrn Hours: 2                    | AET State Degree                   |                          |                    |                   |                 |
| Active Students: 1              | List Name                          | Host                     | # Apps             |                   | Submission List |
| tudent Help                     | NY 2023 State Degree               | New York FFA Association | 0                  |                   | Edit List       |
| eacher Help<br>ET Classroom     |                                    |                          |                    |                   |                 |
| Ask AET a Question              | Agriscience Fair                   |                          |                    |                   |                 |
|                                 | List Name                          | Host                     | # Apps             |                   | Submission List |
|                                 | NY 2023 Agriscience Fair           | New York FFA Association | 0                  |                   | Edit List       |
|                                 | American Degree                    |                          |                    |                   |                 |
|                                 | List Name                          | Host                     | # Apps             |                   | Submission List |
|                                 | NY 2023 American Degree Candidates | New York FFA Association | 0                  |                   | Edit List       |
|                                 | NY 2023 American Star              | New York FFA Association | 0                  |                   | Edit List       |
|                                 | National Chapter Award             |                          |                    |                   |                 |
|                                 | List Name                          | Host                     | # Apps             |                   | Submission List |
|                                 | NY 2023 National Chapter Award     | New York FFA Association | 0                  |                   | Edit List       |
|                                 | Proficiency Application            |                          |                    |                   |                 |
|                                 | List Name                          | Host                     | # Apps             |                   | Submission List |
|                                 | NY 2023 Proficiency                | New York FFA Association | 0                  |                   | Edit List       |
|                                 | NY 2023 Research Proficiency       | New York FEA Association | 0                  |                   | Edit List       |

Online Submission List Help Video can be found <u>HERE</u>.